## Windows or X Desktop

**DID YOU KNOW ...** you can choose to run the TNT products on either the Windows desktop or the unique virtual X desktop?

## What Desktop Choices Give You

- Use the Windows desktop to manipulate TNT windows like all other Windows system and process windows.
- Use the X desktop to take advantage of the large, virtual workspace in the single MicroImages X Server window.

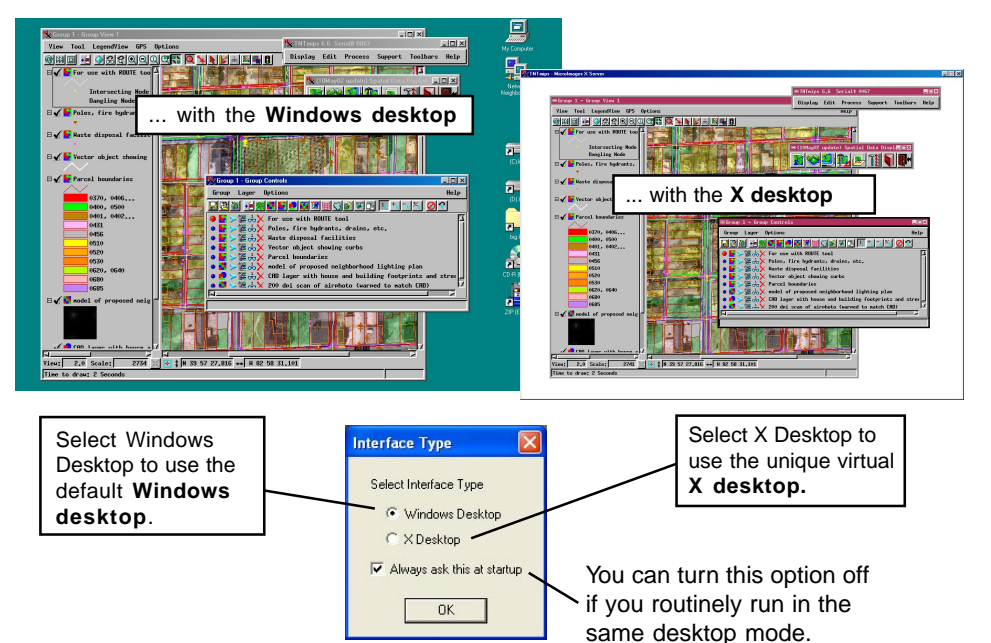

## **How Desktop Choices Work**

- Open the MicroImages X Server Preferences dialog by clicking the MI/X icon in the Windows System Tray.
- Select the Screen tab in the X Server Preferences dialog.
- Select the Windows Desktop mode or X Desktop mode.
- Open the General System Preferences dialog.
- Turn the "Prompt for desktop type at startup" toggle on.
- Exit all TNT processes and restart. Your changes will take effect in your next TNT session where you will be prompted to select interface type with the default interface selection you made in the MicroImages X Server Preferences window.

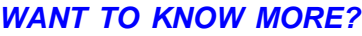

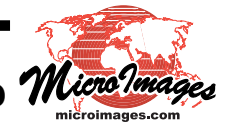

See the Technical Guide entitled: Vindows Desktop or the X Desktop Micro?ma